هيئة الزكاة والضريبة والجمارك Zakat,Tax and Customs Authority

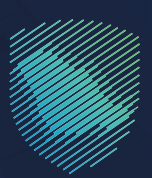

## دليل المستخدم <mark>لآلية توريد المعاملات</mark>

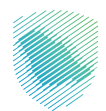

يوضح هـذا الدليـل آليـة توريـد المعامـلات، وهـي خدمـة تتيـح للأفـراد والشـركات إرسـال خطاباتهـم إلكترونيًّا والتعـرف علـى حالتهـا مـن حيث القبـول أو الرفـض دون الحاجـة إلـى زيـارة مقـر هيئـة الـزكاة والضريبـة والجمـارك.

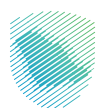

## خطوات الاستفادة من الخدمة

- 1. زيارة الموقع الإلكترونس لهيئة الزكاة والضريبة والجمارك عبر الرابط التالس:https://zatca.gov.sa
  - 1. ادخل إلى قائمة (الخدمات الإلكترونية).

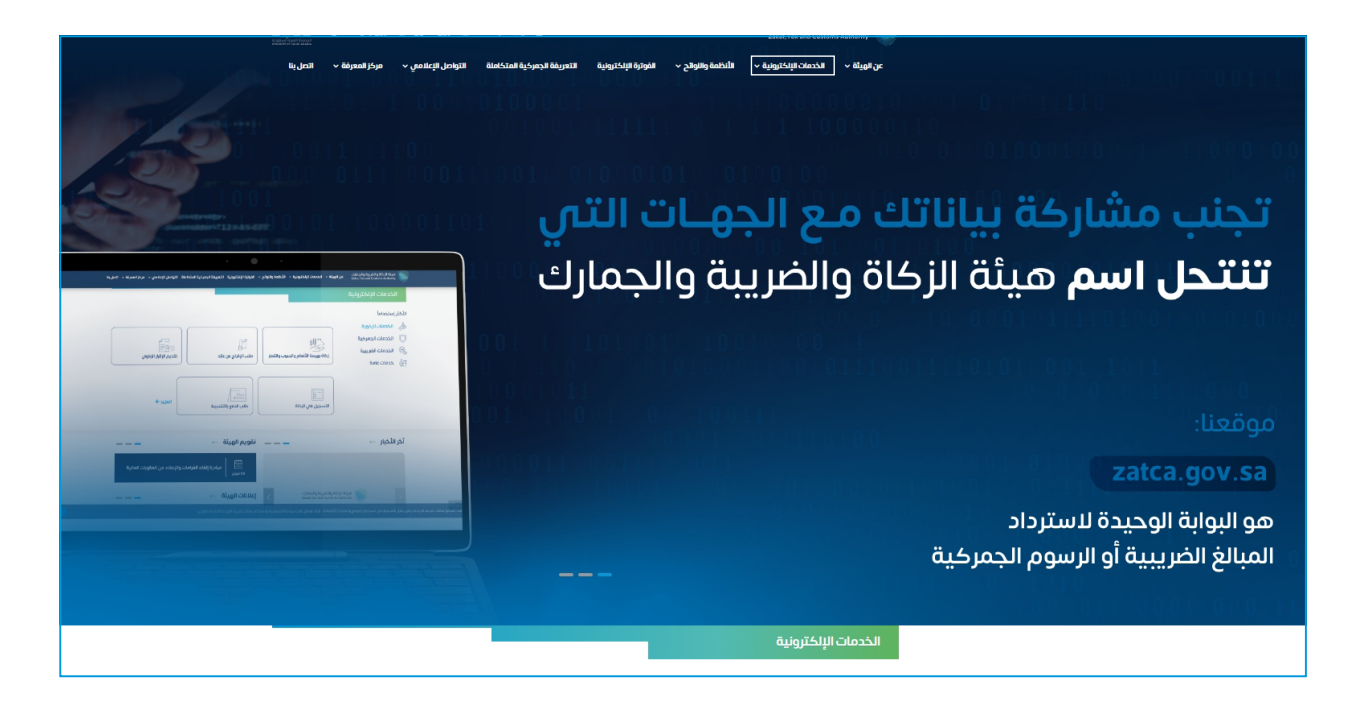

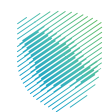

.3 اختيار خدمة توريد المعاملات والضغط على الدخول للخدمة.

| الأكثر إستخداماً           | ÊT<br>āck ātas              | (SAR)<br>وم<br>الخدمات الضريبية | لك<br>الخدمات الجمركية    | الخدمات الزخوية     | ====<br>===<br>===<br>کل الخدمات |  |  |  |
|----------------------------|-----------------------------|---------------------------------|---------------------------|---------------------|----------------------------------|--|--|--|
| النشاط الذي سوف تتعامل معه |                             |                                 |                           |                     |                                  |  |  |  |
| أخرى (5) الكل (23)         | تقق (2) تبادل المعلومات (3) | لغاء التسجيل (4) خدمات التد     | طلب الشهادة (1) تعديل / إ | دام (6) التسجيل (1) | خدمات عامة (1) الاكثر استخ       |  |  |  |
|                            |                             | ن المتاحة                       | الخدمان                   |                     |                                  |  |  |  |
| Q                          |                             |                                 |                           | معاملات             | \$ترتيب حسب توريد الا            |  |  |  |
|                            |                             |                                 |                           |                     |                                  |  |  |  |
|                            |                             |                                 |                           |                     |                                  |  |  |  |
|                            |                             |                                 |                           |                     | توريد المعاملات                  |  |  |  |

.4 سيتم التحويل الى منصة النفاذ الوطني الموحد لتسجيل الدخول والاستفادة من الخدمة.

| أهلاً بك فمن تجربة رقمية جديدة |                                                                    |
|--------------------------------|--------------------------------------------------------------------|
|                                |                                                                    |
|                                | هيئة الزكاة والضريبة والجمارك<br>Zakat, Tax and Customs Authority  |
|                                | مرحانا باع فس تحريث فيزاة الإكاف والصريبة والحمارك الرفمية الحجيجة |
|                                |                                                                    |

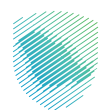

.5 تعبئة البيانات المطلوبة ورفع ملف المعاملة، ثم الضغط على (إرسال).

|                |                     |                        | توريد المعاملات      |
|----------------|---------------------|------------------------|----------------------|
|                |                     |                        | مراسلة جديدة         |
|                |                     |                        | نوع الجهة <b>"</b>   |
|                |                     |                        | اختر                 |
|                |                     |                        | الموضوع"             |
|                |                     |                        | الموضوع              |
|                |                     |                        | وصف المعاملة •       |
|                |                     |                        | وصف المعاملة         |
|                |                     |                        | ملف المعاملة •       |
| اختر الملف     |                     |                        | احتر الملف           |
|                |                     |                        |                      |
|                |                     |                        | العنوان الوطنى       |
| اسم الحي•      | <b>ع</b>            | اسم الش                | رقم المبنى •         |
| اسم الدى       | εA                  | اسم الث                | رقم المينان          |
| الرقم الإضافي" | بدى <mark>"</mark>  | الرمز الير             | اسم المدينة •        |
| الرقم الإضافعي | يدى                 | الرمز البر             | اسم المحينة          |
|                |                     |                        |                      |
|                |                     |                        | معلومات الشخص        |
|                | الهوية الوطنية      |                        | الاسم الكامل         |
|                | البريد الإلكتروني • |                        | رقم الجوال           |
|                | البريد الإلكترونى   |                        |                      |
|                |                     |                        |                      |
|                |                     | تغيير المورة؟ <b>ح</b> | رمز التوثيق<br>43044 |
|                |                     |                        | الكود                |
| قائمة الخدمات  | elid                | السال                  |                      |

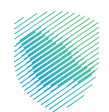

ستظهر رسالة تفيد بتقديم الطلب بنجاح وسيتم إفادتكم بحالة الطلب عبر رقم الجوال.

| تم ارسال طلبك بنجاح, وسيتم إفادتكم بحالة الطلب عبر الجوال برسالة نصية, الرقم<br>المرجعي: |  |
|------------------------------------------------------------------------------------------|--|
| اقتهاء                                                                                   |  |
|                                                                                          |  |
|                                                                                          |  |

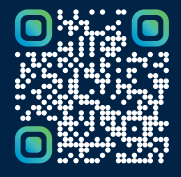

امسح هـــذا الكـود للاطّلاع علـــــى آخر تحديث لهـذا المستند وكافة المستنـــدات المنـَـشورة أو تـفضل بزيارة الموقع الإلكتروني zatca.gov.sa